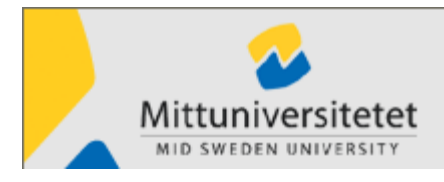

Version 5.40

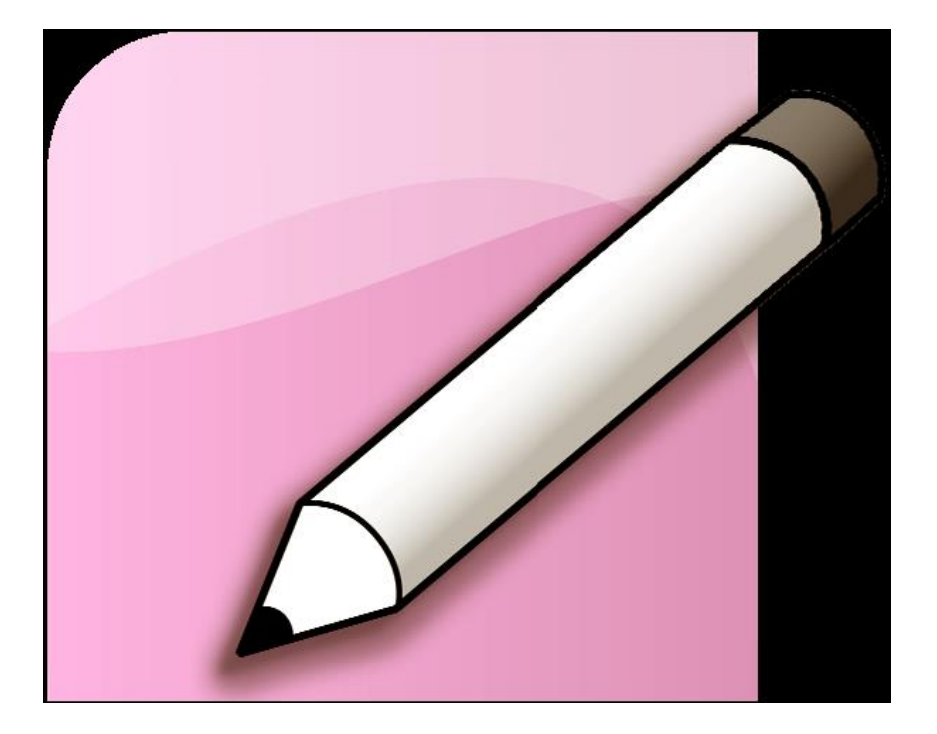

# Cheat Sheet for reporting in Egenrapportering

| If questions?     |            |
|-------------------|------------|
| Phone:            |            |
| Malin Jonsson     | 063-165436 |
| Violeth Lindström | 063-165321 |
| Jenny Smedman     | 060-148553 |
| Helene Karlsson   | 063-165322 |
| Katarina Bouvin   | 060-148871 |

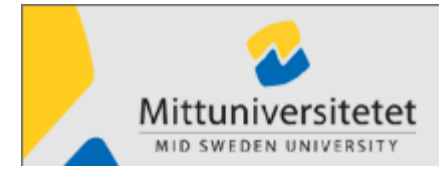

Version 5.40

# Contents

| Egenrapportering, ER                                                                                                    | 1                                                     |
|----------------------------------------------------------------------------------------------------|-------------------------------------------------------|
| Glossary                                                                                                    | 2                                                     |
| Reporting Status in ER                                                                                                    | 2                                                     |
| Open Egenrapportering, ER                                                                                                    | 3                                                     |
| Person                                                                                                    | 5                                                     |
| Basic informations                                                                                                    | 5                                                     |
| Employee file                                                                                                    | 5                                                     |
| Relatives                                                                                                    | 5                                                     |
| Children                                                                                                    | 6                                                     |
| Leaves                                                                                                    | 6                                                     |
| Report                                                                                                    | 6                                                     |
| To change a report                                                                                                    | 7                                                     |
|                                                                                                    |                                                       |
| Vacation                                                                                                    | 8                                                     |
| Vacation<br>Caring for sick children                                                                                                    | 8<br>8                                                |
| Vacation<br>Caring for sick children<br>Caring for sick children, day 1-10 and from day 11                                                                                                    | 8<br>8<br>9                                           |
| Vacation<br>Caring for sick children<br>Caring for sick children, day 1-10 and from day 11<br>Temporary parental benefit in connection with the birth of a child or adoption                                                                                                    | 8<br>8<br>9<br>9                                      |
| Vacation<br>Caring for sick children<br>Caring for sick children, day 1-10 and from day 11<br>Temporary parental benefit in connection with the birth of a child or adoption<br>Paid leave                                                                                                    | 8<br>8<br>9<br>9<br>9                                 |
| Vacation<br>Caring for sick children<br>Caring for sick children, day 1-10 and from day 11<br>Temporary parental benefit in connection with the birth of a child or adoption<br>Paid leave<br>Family matters                                                                                                    | 8<br>9<br>9<br>9<br>9                                 |
| Vacation<br>Caring for sick children<br>Caring for sick children, day 1-10 and from day 11<br>Temporary parental benefit in connection with the birth of a child or adoption<br>Paid leave<br>Family matters<br>Change of residence                                                                                  | 8<br>9<br>9<br>9<br>9<br>9                            |
| Vacation<br>Caring for sick children<br>Caring for sick children, day 1-10 and from day 11<br>Temporary parental benefit in connection with the birth of a child or adoption<br>Paid leave<br>Family matters<br>Change of residence<br>Union representative                                                          | 8<br>9<br>9<br>9<br>9<br>9<br>9                       |
| Vacation<br>Caring for sick children<br>Caring for sick children, day 1-10 and from day 11<br>Temporary parental benefit in connection with the birth of a child or adoption<br>Paid leave<br>Family matters<br>Change of residence<br>Union representative                                                          | 8<br>9<br>9<br>9<br>9<br>9<br>9<br>9                  |
| Vacation<br>Caring for sick children<br>Caring for sick children, day 1-10 and from day 11<br>Temporary parental benefit in connection with the birth of a child or adoption<br>Paid leave<br>Family matters<br>Change of residence<br>Union representative.<br>Sick leave<br>Balance                                | 8<br>9<br>9<br>9<br>9<br>9<br>9<br>9<br>9<br>9        |
| Vacation<br>Caring for sick children<br>Caring for sick children, day 1-10 and from day 11<br>Temporary parental benefit in connection with the birth of a child or adoption<br>Paid leave<br>Family matters<br>Change of residence<br>Union representative<br>Sick leave<br>Balance                                 | 8<br>9<br>9<br>9<br>9<br>9<br>9<br>9<br>9<br>10<br>10 |
| Vacation<br>Caring for sick children<br>Caring for sick children, day 1-10 and from day 11<br>Temporary parental benefit in connection with the birth of a child or adoption<br>Paid leave<br>Family matters<br>Change of residence<br>Union representative<br>Sick leave<br>Balance<br>Vacation<br>Income statement | 8<br>9<br>9<br>9<br>9<br>9<br>9<br>9<br>9<br>10<br>11 |

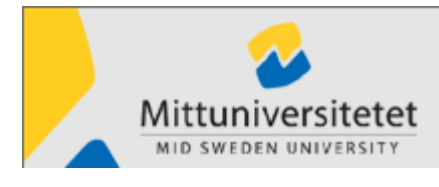

Version 5.40

## Egenrapportering, ER

Egenrapportering allows you to look at your own pay slip, earnings report and tax deductions and different balances, such as remaining vacation days.

You can change your name, address and also report:

- Vacation
- Caring for sick children
- Paid leave
- Shorter sick leave (up to 7 days)
- Traveling

These reports are forwarded to your manager for attest and then to pay roll. You can continually monitor your case and see, for example if your vacation request is approved. A wage-case may be dismissed by the approver. Then an e-mail is sent to the reporter with a comment on what information should be added or the reason to why the report is "stopped". It is the reporter's responsibility to correct and re-send the wage-case for attest.

Version 5.40

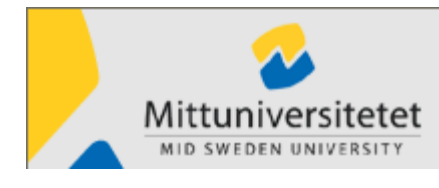

## Glossary

Villkorsavtal – agreements for employees of agencies under the Government Attest – There are two different functions/permissions for attest. En egenrapportering / a "self-report" that you've made to the system is normally certified by reviewers and approvers

2013-10-24

**"Beviljare"** – Appointed person granting the travel bills, for example a project manager. Some inst/dept uses appointed issuers.

**Approval** – The approval is done by the manager in charge, who considers whether the leave or addition is in accordance with collective agreements and other regulations

"**Granskare**" – Appointed person who reviews travel expenses, i.e. checks that the travel contracts are followed.

**Concentrated in part time** – Employees working less than full time and concentrate their parttime, i.e. working less than five days per week. This can for example be an employee with maternity leave or partial retirement.

**Partial leave** – Employees working full time and is on leave, but the leave is concentrated to full days.

**Meal benefits** – Is put on as a benefit if the university has paid for the meals.

**Meal deduction** – Deduction of allowance for meals you have been offered associated with business or included in hotel price.

**"Sök person"** – A special access which means that a responsible administrator can open Egenrapportering for another person.

## **Reporting Status in ER**

| Reported          | The report has been created and saved in Egenrapportering              |
|-------------------|------------------------------------------------------------------------|
| Granted           | The report is granted by HR-adminstator                                |
| Examined          | The report is reviewed by an appointed reviewer and ready for approval |
| Approved          | The report is approved by the manager in charge                        |
| Transferred       | The report is transferred to payroll system to calculate salary        |
| Not approved      | The report has been rejected by the approver                           |
| For investigation | The report is under investigation by the approver                      |
| Saved preliminary | The report is saved but not sent to authorization                      |

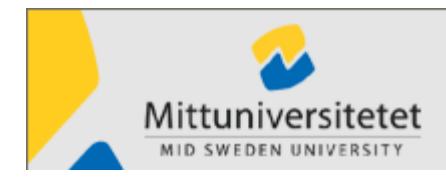

Version 5.40

## Open Egenrapportering, ER

Open **Palasso Egenrapportering**, <u>www.miun.se/egenrapportering</u>. You will receive a security alerts; answer **Yes/Allow/Run**.

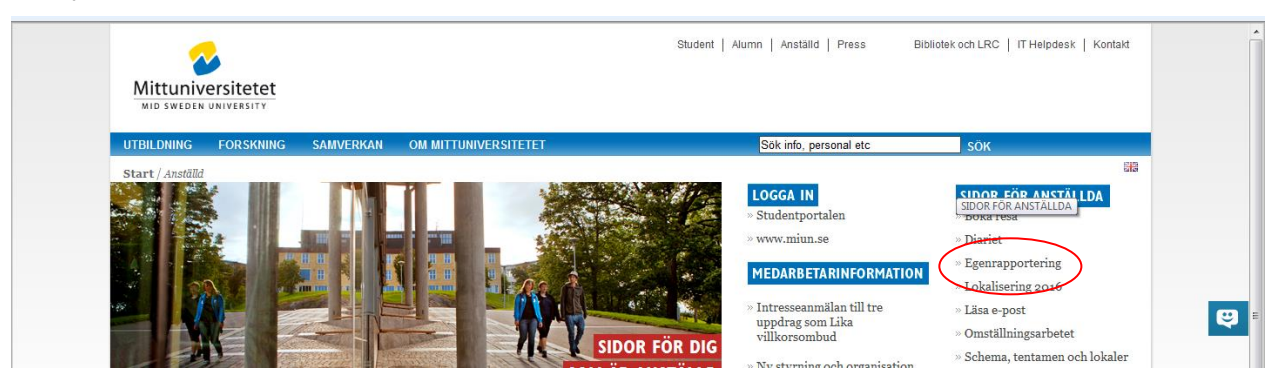

At the top of the window you see name, **Person** (date of birth + 4 figures), **Pos No** (job title) and **Organisational unit**.

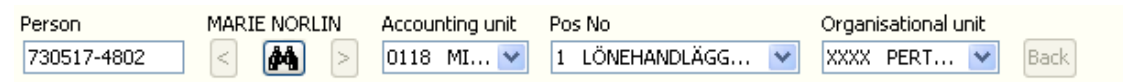

When you open Egenrapportering you will come to your own personal window. To the left is a menu showing the different functions involved. These functions are described in more detail later. Your access-rights controls which functions you can handle in Egenrapportering.

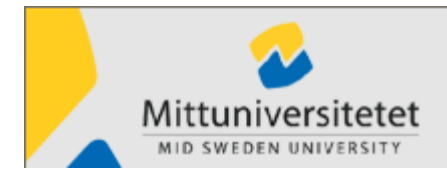

|                                                                                                    | 2013-10-24                                                          | Version 5.40                 |
|----------------------------------------------------------------------------------------------------|---------------------------------------------------------------------|------------------------------|
| Egenrapportering       Person     MARIE NORLIN       730517-4802                                                                                                    | Accounting unit Pos No Organis<br>0118 MI<br>1 LÖNEHANDLÄGG<br>XXXX | sational unit<br>PERT V Back |
| Palasso<br>Person<br>Basic informations<br>Children<br>Leaves<br>Sick-leave<br>Travel<br>Balance<br>Coding<br>Summary<br>Authorization for payment<br>Help<br>My settings<br>Close | Pa                                                                  | <b>basso</b>                 |

When you finish working in ER click Close or the X on the top right

Version 5.40

## Person

Mittuniversitetet

**Person** displays personal data in the four tabs; **Name/Address**, **Alternative telephone numbers** and **Employee file**. Here you can modify and add name, telephone number and address, workers' organization and family information etc. You can also print the Employee file which gives an overall picture of your personal information.

| Palasso Egenrapportering - Ba                                                                                                    | asic informations                                                                                                    |
|----------------------------------------------------------------------------------------------------|----------------------------------------------------------------------------------------------------|
| Person MARIE NORLIN                                                                                                    | Accounting unit Pos No Organisational unit          0118 MI       1 LÖNEHANDLÄGG       XXXX PERT       Back         Name/Address       Alternative telephone numbers       Employee file         Last name       First name                  |
| <ul> <li>Relatives</li> <li>Children</li> <li>Leaves</li> <li>Sick-leave</li> <li>Travel</li> <li>Balance</li> <li>Coding</li> <li>Summary</li> <li>Authorization for payment</li> <li>Help</li> <li>My settings</li> <li>Close</li> </ul> | NORLIN MARIE   c/o address   Address   FRIDHEMSGATAN 28, 1 TR   Post code   Post code   SUNDSVALL   Telephone work   Obol 125393   070-8273788   Fax number   Pager   Country   E-mail (work)   marie.norlin@miun.se   E-mail (other)   Save |
|                                                                                                    |                                                                                                    |

### **Basic informations**

The first time you enter Palasso, choose **Person – Basic informations**.

Check your **E-mail (work)**. The E-mail address is used to send reminder e-mails. You can also enter the phone number for home and mobile phone.

### **Employee file**

Here you can see what the PA-system has registered about you and your employment. For example salary history, your education, history for leave etc.

### Relatives

Here you enter information on your family.

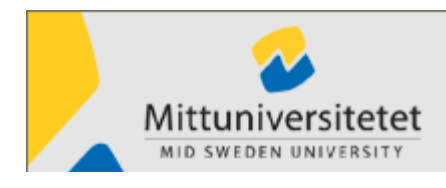

Version 5.40

### Children

| Inormacion | about children  |                            |         |   |
|------------|-----------------|----------------------------|---------|---|
| State      | Name of child   | The child 's date of birth | New row | V |
| E          | ELIAS HOLMSTRÖM | 2002-06-17                 | 6       |   |
| 0          | OLLE HOLMSTRÖM  | 2004-05-16                 | Delete  |   |

If you will require **Caring for sick children** you must indicate here your children and their date of birth.

### Leaves

Under Leaves in the menu, you can apply for:

| Vacation (relating mainly TA-staff)    | Annual vacation days                                                                                                    |
|----------------------------------------|----------------------------------------------------------------------------------------------------|
| Caring for sick child/Parental benefit | Caring for sick child 1-10 days<br>Caring for sick child more than 10 days<br>Parental benefit in connection with the birth of a<br>child or adoption |
| Paid leave                             | Family matters                                                                                                    |
|                                        | Union representative                                                                                                    |
|                                        | Change of residence (1 day)                                                                                                    |

When applying for additional leave, use form.

## Report

| From       At (hour)       Until       At (hour)       Extent       Quotient         Number of days       Children       Coding         Note (max 72 letters)       Image: Children       Image: Children         The last month       Image: Children       Image: Children       Image: Children         Image: Children       Image: Children       Image: Children       Image: Children         Image: Children       Image: Children       Image: Children       Image: Children         Image: Children       Image: Children       Image: Children       Image: Children         Image: Children       Image: Children       Image: Children       Image: Children         Image: Children       Image: Children       Image: Children       Image: Children         Image: Children       Image: Children       Image: Children       Image: Children         Image: Children       Image: Children       Image: Children       Image: Children         Image: Children       Image: Children       Image: Children       Image: Children         Image: Children       Image: Children       Image: Children       Image: Children         Image: Children       Image: Children       Image: Children       Image: Children         Image: Children       Image: Children       Image: Child | Type of salary<br>6202                                                   | Group of leaves<br>Vacation    |           | -            | Ty<br>Vi  | rpe of leaves<br>acation |        | ¥        | Move issue to<br>PERTEST |        | •           |
|----------------------------------------------------------------------------------------------------|--------------------------------------------------------------------------|--------------------------------|-----------|--------------|-----------|--------------------------|--------|----------|--------------------------|--------|-------------|
| Number of days       Children       Coding         Image: Colored state       Image: Colored state       Image: Colored state         Note (max 72 letters)       Image: Colored state       Image: Colored state         Image: Colored state       The last 3 months       The last 12 months       All         Image: Colored state       The last 3 months       The last 12 months       All         Image: Colored state       Show occurrences from salary         Image: Colored state       Transferred       1000       Reported         Vacation       110801       110805       Image: Colored state         Vacation       110715       I10715       Image: Colored state         Vacation       110715       Image: Colored state       Transferred         Vacation       110715       Image: Colored state       Transferred         Vacation       110715       Image: Colored state       Transferred                                                                                                    | From                                                                     | At (hour)                      | Un        | til          | At        | : (hour)                 | Extent |          | Quotient                 |        |             |
| Note (max 72 letters)         Image: The last 3 months       The last 12 months       All         Image: The last 3 months       The last 12 months       All         Image: Show occurrences from salary       Image: Show occurrences from salary         Image: Reason for the leave       From       At (hour)       Image: Extent in the leave       Corr       Coding       Status         Family matters       110901       1.00       Reported       Reported         Vacation       110824       110831       Image: Coding in the leave       Transferred         Vacation       110715       110715       Transferred       Transferred         Vacation       110704       110708       Transferred       Transferred                                                                                                    | Number of days                                                           | Children                       |           | •            | Co        | oding                    |        | •        |                          |        |             |
| Reason for the leave         From         At (hour)         Until         At (hour)         Extent         Number         Quotient         Corr         Coding         Status           Family matters         110901         110901         1.00         Reported         Reported           Vacation         110824         110831           Transferred           Vacation         110801         110805           Transferred           Vacation         110715         110715           Transferred           Vacation         110704         110708           Transferred                                                                                                    | Note (max 72 letters)         The last month         Show occurrences fm | ) The last 3 mont<br>om salary | hs 🔘 The  | last 12 mont | ns 🔘 All  |                          |        |          |                          |        |             |
| Family matters         110901         1.00         Reported           Vacation         110824         110831         Transferred           Vacation         110801         110805         Transferred           Vacation         110715         110715         Transferred           Vacation         110704         110708         Transferred                                                                                                    | Reason for the leave                                                     | From                           | At (hour) | Until        | At (hour) | Extent                   | Number | Quotient | Corr                     | Coding | Status      |
| Vacation         110824         110831         Transferred           Vacation         110801         110805         Transferred           Vacation         110715         110715         Transferred           Vacation         110704         110708         Transferred                                                                                                    | Family matters                                                           | 110901                         |           | 110901       |           |                          | 1.00   |          |                          |        | Reported    |
| Vacation         110801         110805         Transferred           Vacation         110715         110715         Transferred           Vacation         110704         110708         Transferred                                                                                                    | Vacation                                                                 | 110824                         |           | 110831       |           |                          |        |          |                          |        | Transferred |
| Vacation         110715         Transferred           Vacation         110704         110708         Transferred                                                                                                    | Vacation                                                                 | 110801                         |           | 110805       |           |                          |        |          |                          |        | Transferred |
| Vacation 110704 110708 Transferred                                                                                                    | Vacation                                                                 | 110715                         |           | 110715       |           |                          |        |          |                          |        | Transferred |
|                                                                                                    | Vacation                                                                 | 110704                         |           | 110708       |           |                          |        |          |                          |        | Transferred |

- 1. Select **Leaves** to the left in the menu.
- 2. Select Group of leaves and Type of leaves.

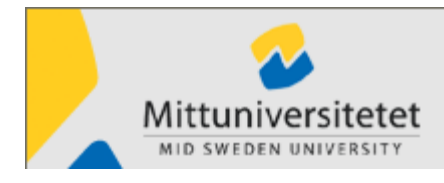

Version 5.40

- 3. Fill out other information on the screen.
  - Date of leave (ÅÅMMDD) **From** and **Until**. Click on the icon it to see the calendar and selecting the correct date.
  - Define **extent** as a percentage, if you are **not** free all day. For example if you are working full-time (8 hours/day) and are on leave 2 hours, report 25 percent leave. **This does not apply to vacation; holidays are always a full day.**
  - **Number of days** are in some cases mandatory. (For example Care of children and Family affair). Always indicate number of working days, not calendar days.
  - **Children:** If you register **Caring for sick children** you press the arrow to find your child. You must already have registered your children under the tab **Children**.
- 4. In the memo field **Note** you can add comments to the leave and in some cases this is mandatory.
- 5. Click **Save** when finished and the report is sent for approval. When the report is approved, the status bar on the screen will show **Approved** instead of **Reported**. Status **Transferred** means that the report has been transferred to payroll system.

Employees who have 2 jobs, such as 50 % in SHV and 50 % Camp, should report leave from both jobs.

## To change a report

You can change or remove a period of leave-report which has the status **Reported**:

- Click on the row in the report that you want to change or delete.
- Change the data or click **Delete**. Then click **Save**.
- If you want to edit or delete a task that is **Approved**, contact the approver who certifies your cases. It is only the approver who can make corrections when the report has the status of approved.

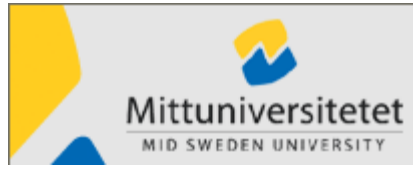

|                       |                            |           |                  |           | 2                        | 013-10-2 | 24       |                      | Vers   | sion 5.40   |                |
|-----------------------|----------------------------|-----------|------------------|-----------|--------------------------|----------|----------|----------------------|--------|-------------|----------------|
| Fype of salary G      | roup of leaves<br>/acation |           | •                | Ty<br>Vi  | rpe of leaves<br>acation |          | •        | Move issue to<br>PER |        | •           | Clear          |
| -rom A<br>2011-08-24  | t (hour)                   | Un<br>20  | til<br>)11-08-31 | At        | : (hour)                 | Extent   |          | Quotient             |        |             | Coding<br>Save |
| Number of days C      | hildren                    |           | •                | Co        | oding                    |          | •        |                      |        |             |                |
| Note (max 72 letters) |                            |           |                  |           |                          |          |          |                      |        |             |                |
|                       |                            |           |                  |           |                          |          |          |                      |        |             |                |
| The last month        | The last 3 mont            | hs 🔘 The  | last 12 mont     | ns 🔘 All  |                          |          |          |                      |        |             |                |
| Show occurrences from | salary                     |           |                  |           |                          |          |          |                      |        |             | _              |
| Reason for the leave  | From                       | At (hour) | Until            | At (hour) | Extent                   | Number   | Quotient | Corr                 | Coding | Status      | Delete rov     |
| Family matters        | 110901                     |           | 110901           |           |                          | 1.00     |          |                      |        | Reported    | Correct        |
| Vacation              | 110824                     |           | 110831           |           |                          |          |          |                      |        | Transferred | Conect         |
| Vacation              | 110801                     |           | 110805           |           |                          |          |          |                      |        | Transferred | Ready-mar      |
| Vacation              | 110/15                     |           | 110/15           |           |                          |          |          |                      |        | Transferred |                |
| 14 II                 | 110704                     |           | 110708           | ſ         |                          |          |          |                      |        | Transferred | Print row      |
| Vacation              |                            |           |                  |           | Leaves                   |          |          | <u> </u>             |        |             |                |
| Vacation              |                            |           |                  |           | Leaves                   |          |          |                      |        |             | Print all      |

When you need to delete a task in status of Transferred, you must correct it.

Click on the task you want to delete and the in the box; **Correct**. Answer **Yes** on the question; **"Do you want to correct?**"

## Vacation

Teachers' time for vacation is sent out automatically according to local agreement.

In the case of vacation for staff who does not work 5 days a week, part-time employees or at part-time sick leave, *a schedule must have been submitted to payroll managers*. This is necessary to make an accurate vacation-calculation for staff with annual working time which deviates from 260 days.

## Caring for sick children

Specify how much, in percent, of the workday you were absent. You can report 100, 75, 50, 25%

If you are absent for a whole day and have a partial leave of absence, specify the extent remaining after deduction for the leave. This applies whether your service is abbreviated 5 days a week or if the leave is concentrated to full days.

**Example 1**: You have a partial leave of absence on 20 % and has been absent for a whole day. Enter 80 in the box **Extent %**.

**Example 2:** You have a partial leave of absence on 20% and are working Monday – Friday. You are at home to care for a sick child for half a day. Enter 40 in **Extent** (100-20=80, 80/2=40).

Version 5.40

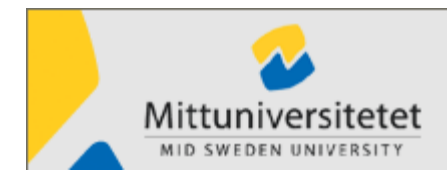

### Caring for sick children, day 1-10 and from day 11

If your annual income is less than 7, 5 x base amount (2011: 7,5 x 42 800 = 321 000 SEK) always select **Caring for sick child, dag 1-10** in **Type of leave.** 

If your annual income exceeds 7,5 x base amount (2011: 7,5 x 42 800 = 321 000 SEK) select, **Caring for sick children, dag 1-10** the first 10 days and from day 11 use **Caring for sick children, dag 11**.

If the 10 days-breakpoint should occur during the same leave, you must report in two stages: Example: Earlier in the year you have been on leave in 8 days to take care of sick children. Now you need to report a new leave to care for sick children for the period from 131015 – 131017 (3 days)

Step 1 Type of leave = Caring for sick children, day 1-10 131015 - 131016

Step 2 Type of leave = Caring for sick children, day 11- 131017 - 131017

# Temporary parental benefit in connection with the birth of a child or adoption

Number of working days and the baby's birth date is mandatory. The father or the other parent is entitled to 10 days of temporary parental benefit.

## Paid leave

### Family matters

The leave applies in connection with serious illness, death in the family and closest family circle. Employees have the right to leave a maximum of 10 working days per year. To indicate kinship, use anteckningar (notes).

### Change of residence

Employees are entitled to paid leave for one day per year. Remember to change the address!

### Union representative

Employees are entitled to paid leave up to 10 days per year. To indicate purpose, use anteckningar (notes).

## Sick leave

When you fall ill, you must notify the switchboard. Call even if you fall ill during the day and are leaving work. Switchboard-operators then notify payroll managers who make the report to ER that you are ill.

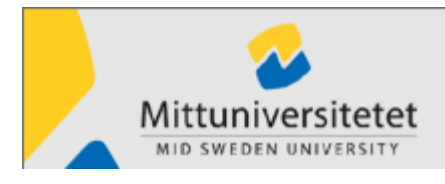

Version 5.40

When you return to work you have received an e-mail telling you to finish your sick leave. Now you report the last day (date) of illness in the field **Until** in ER. After seven days you will receive a reminder on a doctor's certificate.

Long-term illness is not reported through ER. When you are sick for more than 7 days, the sick leave is reported directly to Palasso Lön by the payroll managers and you don't need to report further in ER. If you are sick for at least seven days, then you send a copy of your medical certificate to the payroll manager.

| Type of salary<br>5399   | Sick-leave group<br>Sick leave | •              | Type<br>Sick | of sick-leave<br>pay period | •               | Move i<br>PER | ssue to | •                     | Clear                |
|--------------------------|--------------------------------|----------------|--------------|-----------------------------|-----------------|---------------|---------|-----------------------|----------------------|
| From                     | At (hour)                      | Until          | At (h        | our)                        | Extent          |               |         |                       | Save                 |
| Number of days . Working | beurs per week. Childre        | _              |              |                             | A doctor 's cer | tificate      |         | Reported to the na    | tional insurance off |
|                          | Thours per week Childre        |                | •            |                             |                 |               |         | Inquiry into rehabili | tate started         |
| Note (max 72 letters)    |                                |                | ٦            |                             |                 |               |         |                       |                      |
|                          |                                |                |              |                             |                 |               |         |                       |                      |
| 🔘 The last month 🛛 🤅     | The last 3 months              | The last 12 mo | nths 🔘 All   |                             |                 |               |         |                       |                      |
| Show occurrences fi      | om salary                      |                |              |                             |                 |               |         |                       |                      |
| Sick-leave               | From                           | At (hour)      | Until        | At (hour)                   | Extent          | Number        | Corr    | Status                | Delete row           |
| Sick pay period          | 110902                         |                | 110902       |                             | 50.00           |               |         | Reported              | Correct              |
|                          |                                |                |              |                             |                 |               |         |                       |                      |
|                          |                                |                |              |                             |                 |               |         |                       | Print row            |
|                          |                                |                |              |                             |                 |               |         |                       | Print all            |
|                          |                                |                |              |                             |                 |               |         |                       |                      |

#### Select Sick leave

Click on the reported sick leave in the list on screen (registered by payroll administrator).

The row is "lifted up" and you can enter your last day of illness as ÅÅMMDD. In case you were not ill the whole first day, you need to enter two reports; one for karensdagen (= the qualifying day for sickness) and one for the following period. The first row then have data in the Field; **From, Until** and **Extent** in %.

The extent can be one of the following; 25 %, 50 %, 75 %, 100%. Round up. **Save**. Enter the date for the subsequent period and click on **Save** again.

## Balance

### Vacation

Select **Balance** in the menu. Under the tab called **Ackumulators** you can see "vacation-balances".

# Note that only the "wage-cases" which have been a part of the latest wage payment are included in the balances.

Here you can also see other accumulators as for example; paternity leave and preventive health care. Select current **Accgroup** and **Accumulator** and click on the button **Get**.

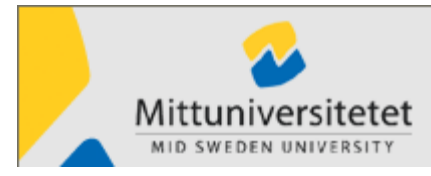

|                                                                                                    | 2013-1                     | 0-24                    | Version 5.4                    | 10 |
|----------------------------------------------------------------------------------------------------|----------------------------|-------------------------|--------------------------------|----|
| Accumulators Income statement                                                                                    | Salary specification       |                         |                                |    |
| Income statement                                                                                                 | Balary specification       |                         |                                |    |
| Accgroup                                                                                                    |                            |                         |                                |    |
| Vacation 🗸                                                                                                    | Get                        |                         |                                |    |
|                                                                                                    |                            |                         |                                |    |
| Accuration                                                                                                    |                            |                         |                                |    |
| Accumulator                                                                                                    |                            |                         |                                |    |
| Accumulator                                                                                                    | ×                          |                         |                                |    |
| Accumulator<br>Accumulators from the last calculati                                                              | on                         |                         |                                |    |
| Accumulator<br>Accumulators from the last calculati<br>Denomination                                              | on<br>Unit                 | Balance                 | Previous year                  |    |
| Accumulator<br>Accumulators from the last calculati<br>Denomination<br>Vacation, consumed                        | on<br>Unit<br>Days         | Balance<br>0.00         | Previous year<br>28.00         |    |
| Accumulator<br>Accumulators from the last calculati<br>Denomination<br>Vacation, consumed<br>Vacation, remaining | on<br>Unit<br>Days<br>Days | Balance<br>0.00<br>0.00 | Previous year<br>28.00<br>3.00 |    |

#### Income statement

Here you can see earnings report and tax deduction previous year. You can also print them

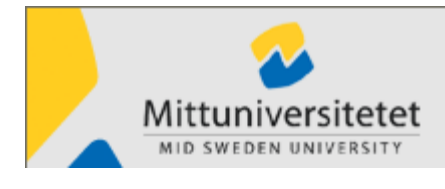

Version 5.40

### Salary Specification

### Open the tab Salary specification

| Accumulators Income statement | Salary specifi | cation |  |   |             |             |             |        |      |
|-------------------------------|----------------|--------|--|---|-------------|-------------|-------------|--------|------|
| Month                         |                | Verr   |  |   |             |             |             |        |      |
| Desember                      |                | rear   |  |   |             | (           |             |        | D    |
| December 2010                 |                |        |  | ¥ |             | Get spec    |             |        | Рау  |
| Denomination                  |                |        |  | % | From-Until  | Number      | Price pe    | Amount |      |
| LÖN                           |                |        |  |   | Them enter  | - I dilloon | rince point | 25550  | 00   |
| SEMESTER TI G.DAG             |                |        |  | _ |             | 1.00        | 112.40      | 112    | 40   |
| SEMESTERUTTAG                 |                |        |  |   | 101223-1223 | 1,00        |             |        |      |
| PREL A-SKATT FR HÖJN          |                |        |  |   | 101201-1231 | -,          |             | -300   | 00   |
| DAGTRAKTAMENTE HEL            |                |        |  |   | 101026-1027 | 1,00        | 210,00      | 210    | 00   |
| DAGTRAKTAMENTE HEL            |                |        |  |   | 101102-1103 | 2,00        | 210,00      | 420    | 00   |
| DAGTRAKTAMENTE HALV           |                |        |  |   | 101026-1027 | 1,00        | 105,00      | 105    | 00   |
| FRUKOSTAVDRAG                 |                |        |  |   | 101102-1103 | 1,00        | 42,00       | -42    | ,00  |
| LUNCHAVDRAG                   |                |        |  |   | 101102-1103 | 2,00        | 74,00       | -148   | 00   |
| MIDDAGSAVDRAG                 |                |        |  |   | 101102-1103 | 1,00        | 74,00       | -74    | ,00  |
| FRUKOSTAVDRAG HALV            |                |        |  |   | 101026-1027 | 1,00        | 21,00       | -21    | 00   |
| FÖRR. TILLÄGG DAG HEL         |                |        |  |   | 101026-1027 | 1,00        | 150,00      | 150,   | ,00  |
| FÖRR. TILLÄGG DAG HEL         |                |        |  |   | 101102-1103 | 2,00        | 150,00      | 300,   | ,00  |
| FÖRR.TILL. HALV DAG           |                |        |  |   | 101026-1027 | 1,00        | 75,00       | 75,    | ,00  |
| FÖRRTLG ENDAGS                |                |        |  |   | 101206-1206 | 1,00        | 150,00      | 150,   | ,00  |
| LUNCH FÖRMVÄRDE               |                |        |  |   | 101102-1103 | 2,00        | 76,00       | 152    | ,00  |
| MIDDAG FÖRMVÄRDE              |                |        |  |   | 101102-1103 | 1,00        | 76,00       | 76,    | ,00  |
| PRELSKATT                     |                |        |  |   |             |             |             | -6865, | ,00  |
|                               |                |        |  |   |             |             |             |        |      |
|                               |                |        |  |   |             |             |             |        |      |
|                               |                |        |  |   |             |             |             |        |      |
|                               |                |        |  |   |             |             |             |        |      |
|                               |                |        |  |   |             |             |             |        |      |
|                               |                |        |  |   |             |             |             |        |      |
|                               |                |        |  |   |             |             |             |        |      |
|                               |                |        |  |   |             |             |             |        |      |
| Print                         |                |        |  |   |             |             |             |        | To b |
|                               |                |        |  |   |             |             |             |        |      |
|                               |                |        |  |   |             |             |             |        |      |

- **1.** Select year and month.
- 2. Click on Get spec.
- **3.** If you want to print the specification, click on **Print**... Current month's salary appears around the 20<sup>th</sup> of the month.
- 4. At the bottom of the window you will see the current net pay